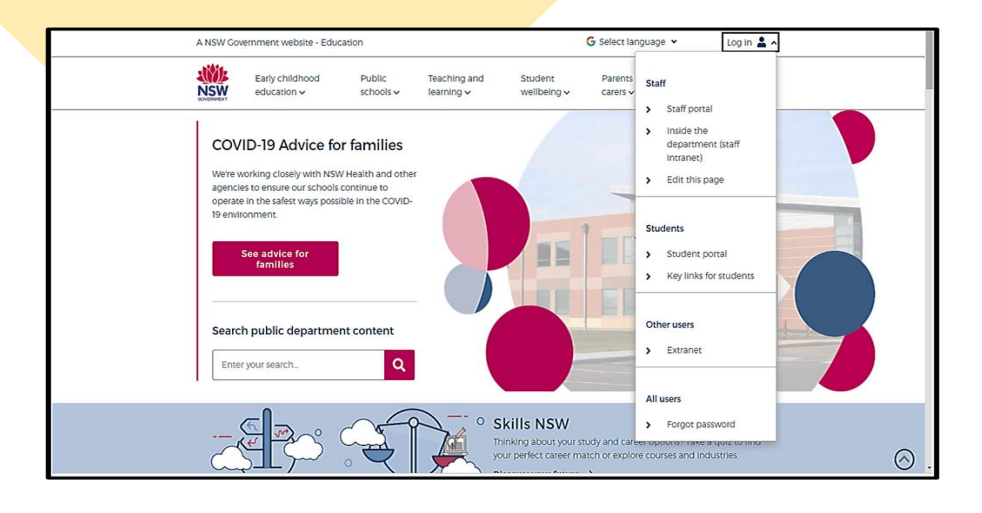

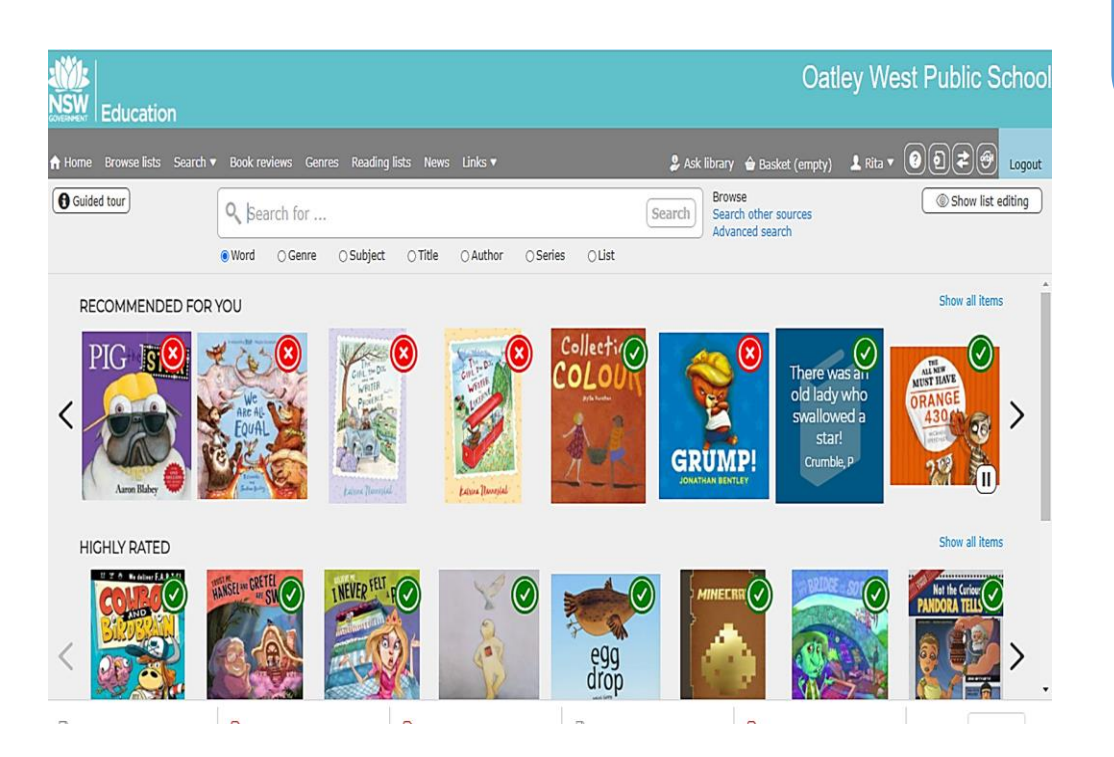

# HOW TO:

- RESERVE A BOOK IN OLIVER LIBRARY
- POST A BOOK REVIEW IN OLIVER LIBRARY

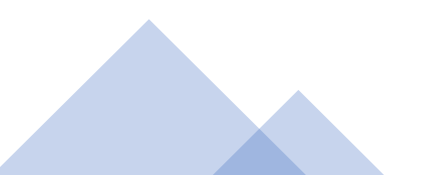

### **THE STUDENT PORTAL**

• Open your internet browser

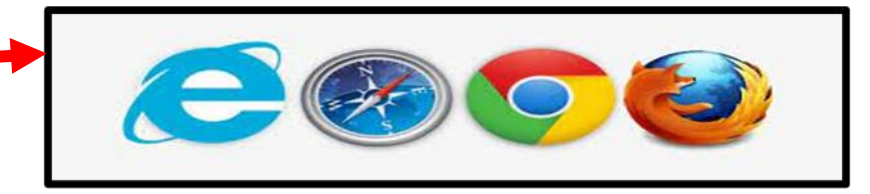

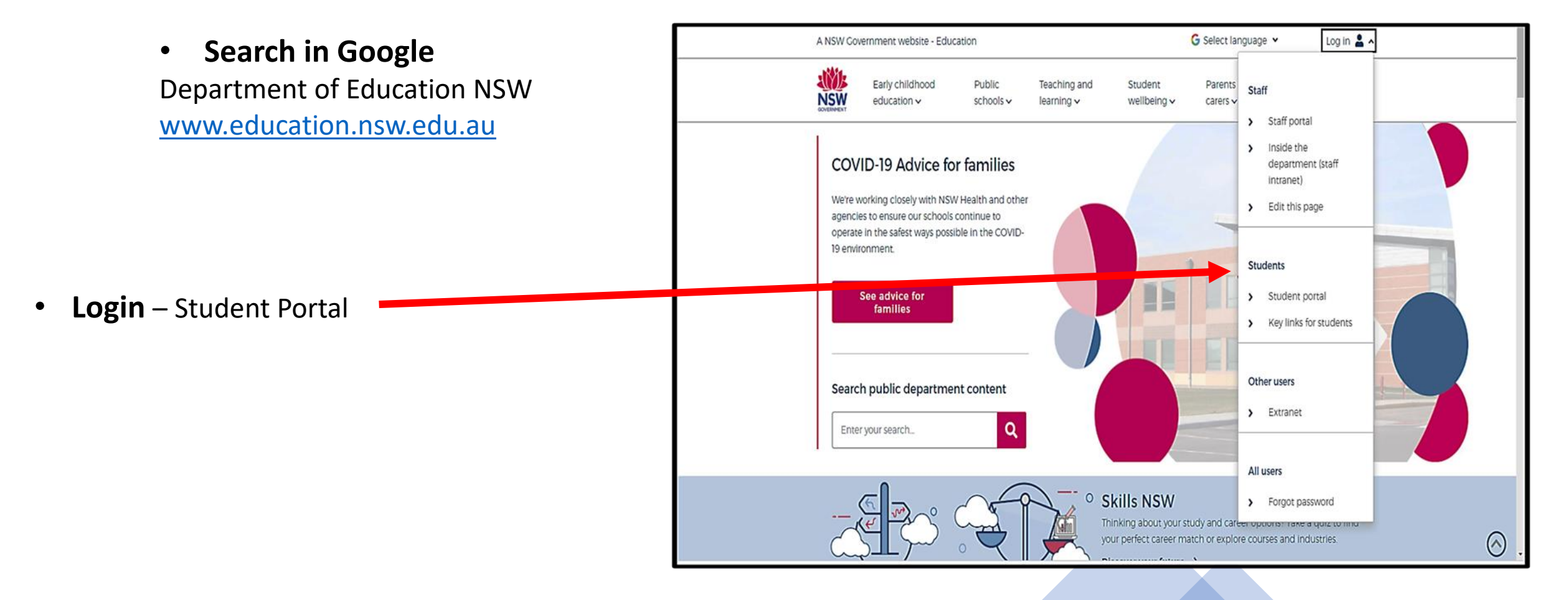

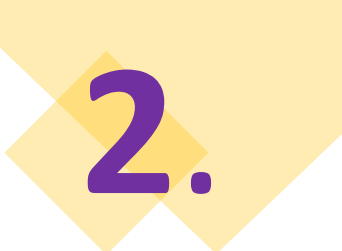

#### **THE STUDENT PORTAL**

#### Login with your DoE Account

#### Student User ID and Password are the ones that you use

**at school**. Please contact your teacher if you have a problem with your Username or Password, and you are unable to login.

Student User ID – firstname.lastname (number if you have one)

@det.nsw.edu.au

**Password** – enter your individual password

#### Example **User ID**

jane.citizen3@det.nsw.edu.au

#### Password

.............

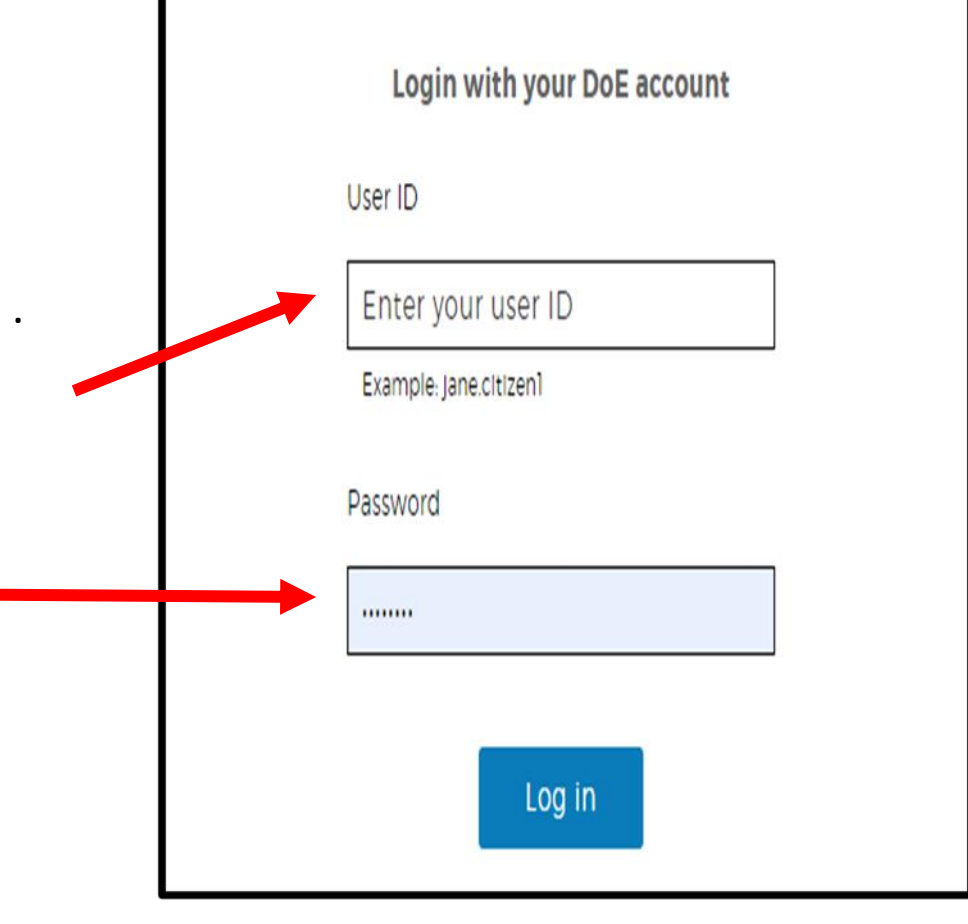

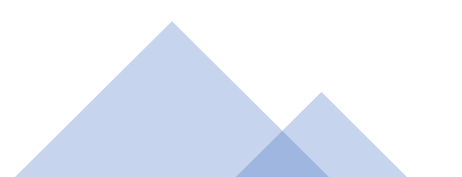

#### **THE STUDENT PORTAL: OLIVER LIBRARY**

#### Click on OLIVER LIBRARY

3

| Mome Home         | Google Search                                                                                                | Hide                    | & My bookmarks                                                                                                  | н.  |
|-------------------|----------------------------------------------------------------------------------------------------|-------------------------|----------------------------------------------------------------------------------------------------|-----|
| 🔝 Email           | Google Q Enter your search words here.                                                                       | Search                  | List name                                                                                                    |     |
| Oliver Library    | 25 Calendar                                                                                                  | Hide                    | Name your custom bookmarks list here                                                                            |     |
| Help              | We need you to verify who you are to Google so that<br>at your calendars. Please select the Authorise buttor | we can look<br>a below: | Contraction of the second second second second second second second second second second second second second s |     |
| A Notifications   | Authorise                                                                                                    |                         | Eestring                                                                                                    | His |
| d Change password |                                                                                                    |                         | G Suite (Google Apps for Education)<br>Microsoft Office 365                                                     |     |
| IE Change Colours |                                                                                                    |                         | Premier's Reading Challenge                                                                                     |     |
| 🖒 Sign Out        |                                                                                                    |                         | National Geographic<br>My School Library (Oliver)                                                               |     |
| Feedback          |                                                                                                    | -                       | Show more +                                                                                                    |     |
|                   |                                                                                                    | Ĺ                       | Comes                                                                                                    | His |
|                   |                                                                                                    |                         | ABCs The Playground                                                                                             |     |
|                   |                                                                                                    |                         | BBC - Games                                                                                                    |     |

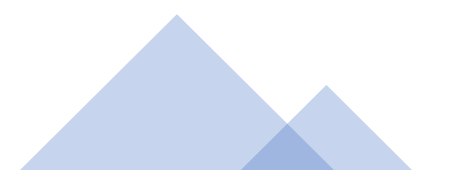

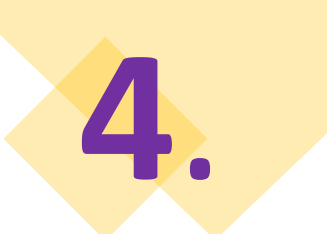

#### **OLIVER LIBRARY: HOME SCREEN**

#### Click on **ORBIT** to go to the ORBIT screen

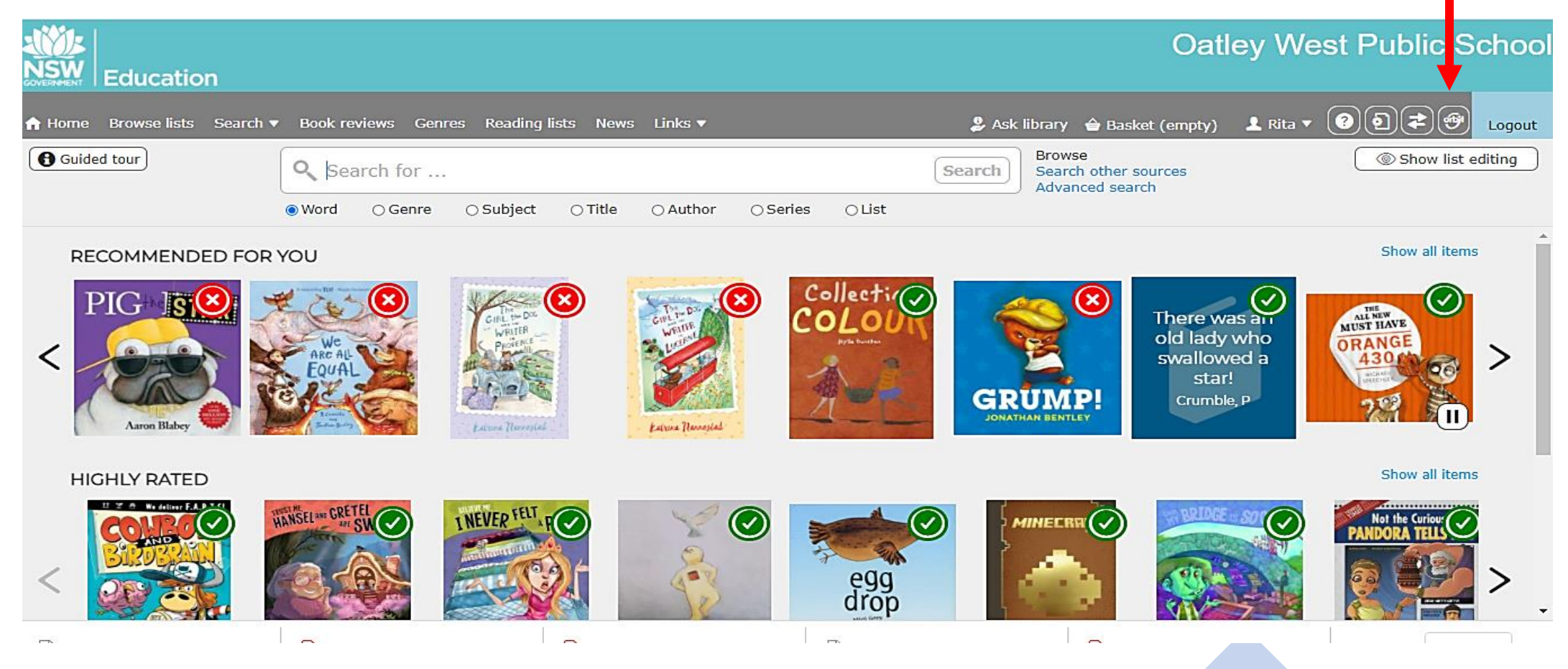

## OLIVER LIBRARY: ORBIT SCREEN Click on Search to look for a book

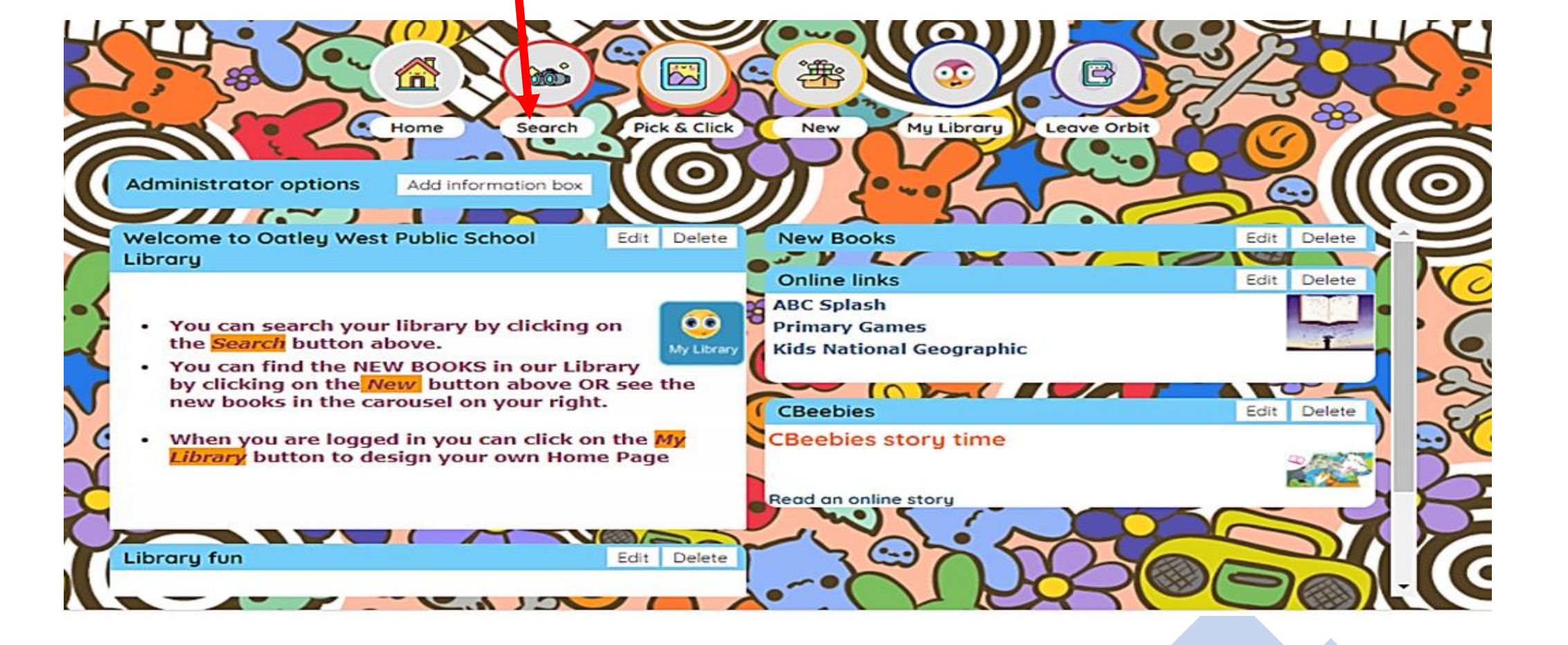

#### **OLIVER LIBRARY: ORBIT SCREEN**

## Click on the Title of your book to Reserve or Review

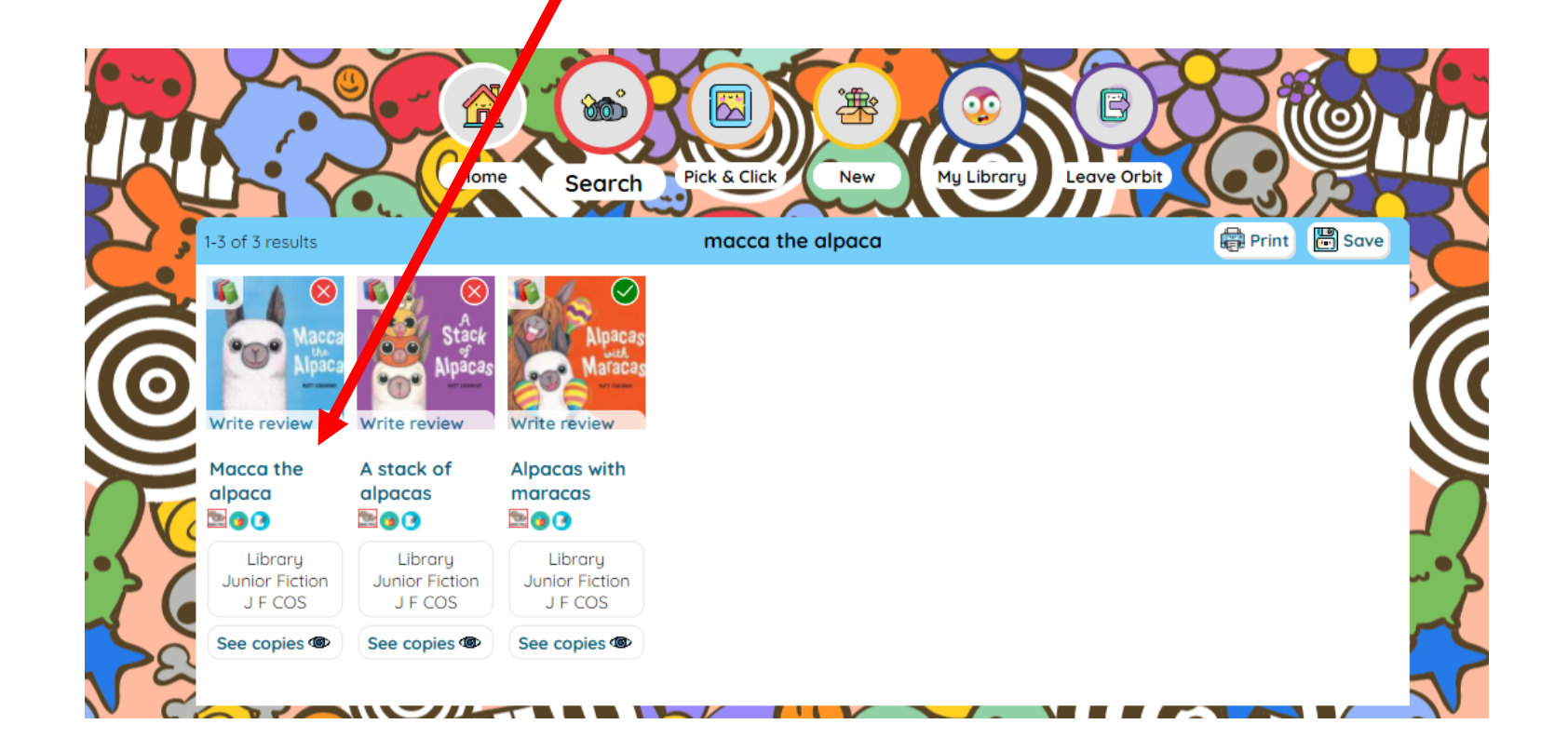

6

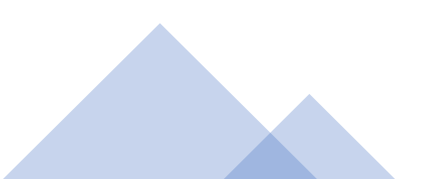

#### **OLIVER LIBRARY: RESERVE A BOOK**

# Click on Reserve to reserve the book in your name

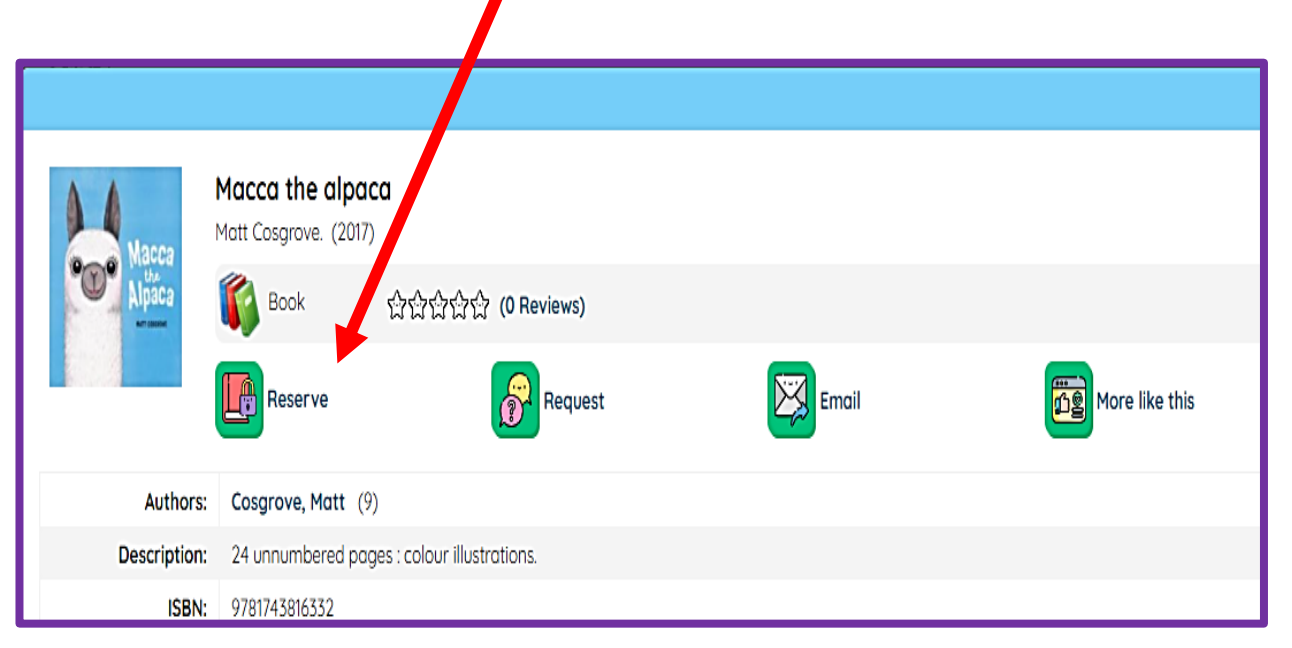

This message will appear telling you that you have reserved this book

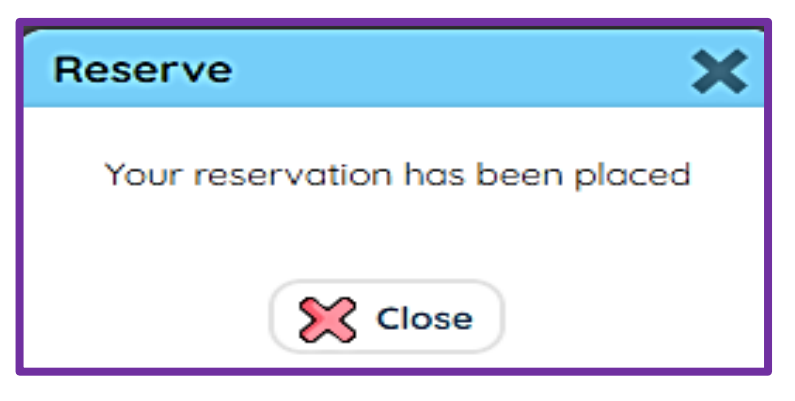

Your book will be waiting for you in the Reserved Books tub next to the Enquiry terminal when it has been returned.

## **OLIVER LIBRARY: WRITE A BOOK REVIEW**

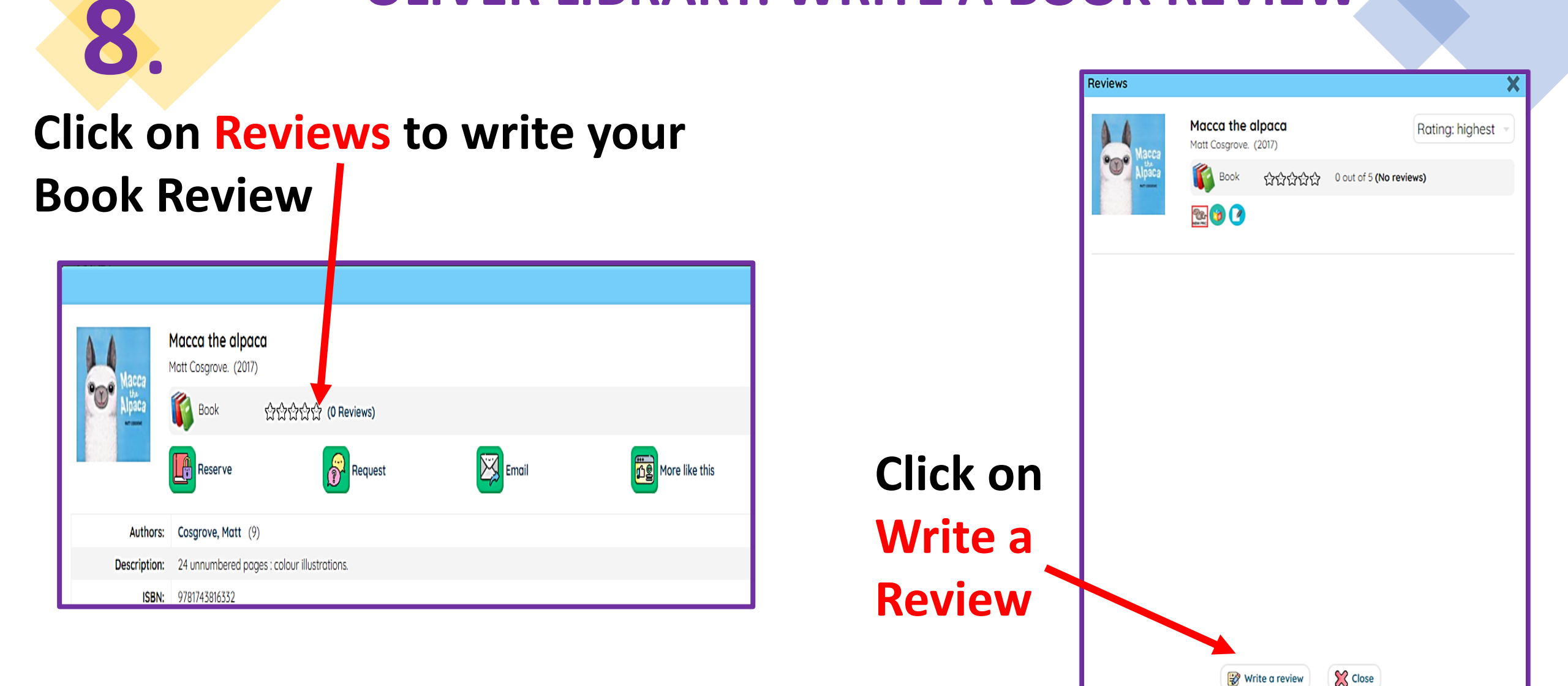

### **OLIVER LIBRARY: BOOK REVIEW**

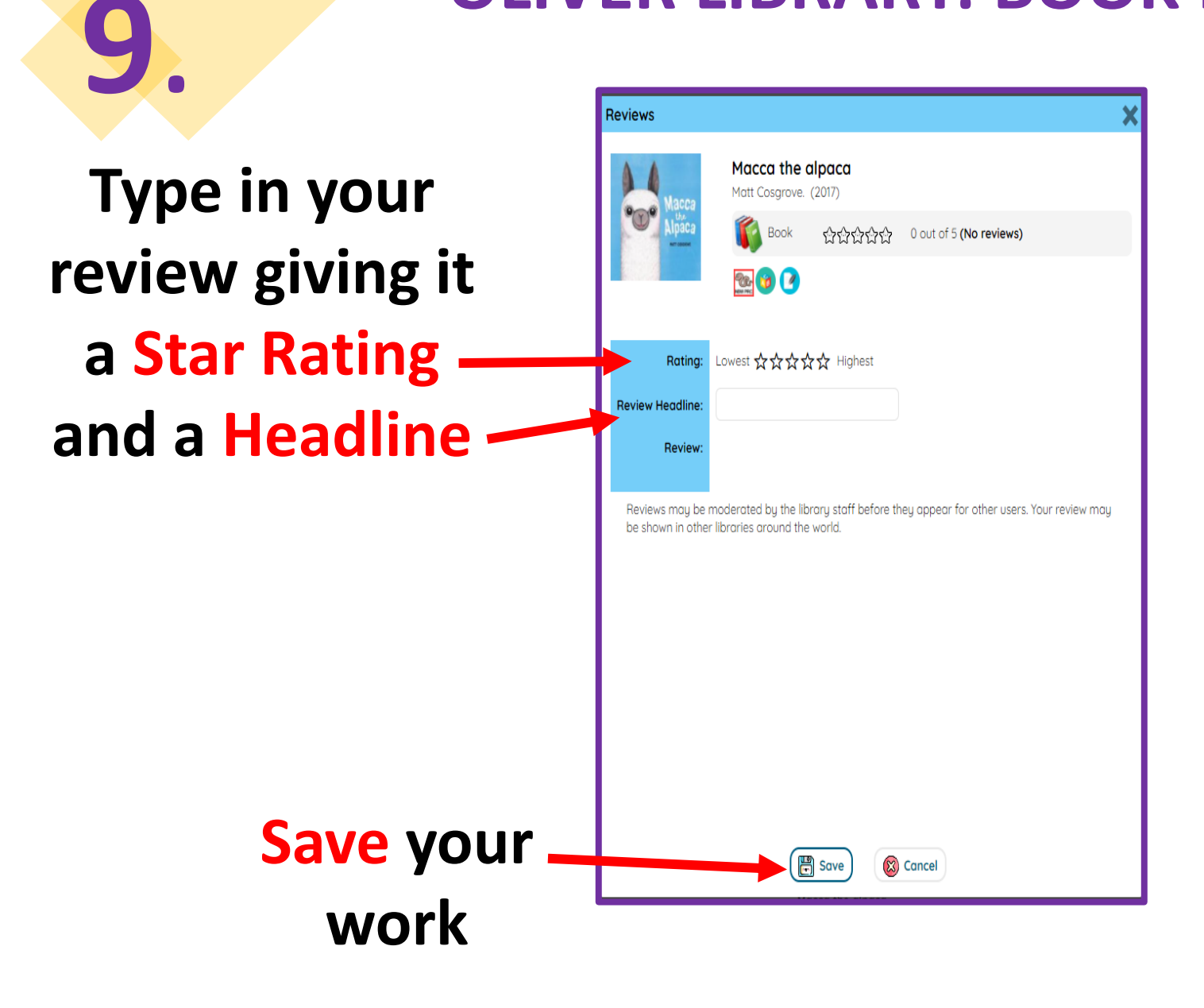

Your Book Review will be reviewed by the Teacher Librarian and then posted in OLIVER LIBRARY for everyone to read.

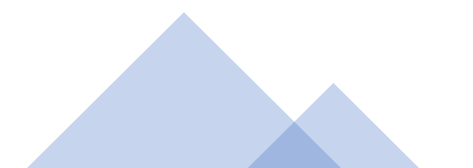